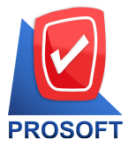

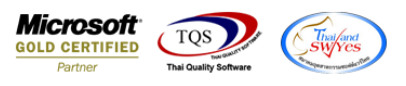

## ระบบ Enterprise Manager

เพิ่มความสามารถในการรับข้อมูล ส่วนลดท้ายบิล ที่ Import มาจาก IsoftBox

โทรศัพท์: 0-2739-5900 (อัตโนมัติ) โทรสาร: 0-2739-5910, 0-2739-5940 http://www.prosoft.co.th

1. เข้าที่ระบบ Enterprise Manager>General Setup>หน้าต่าง Export&Import IsoftBox

### เพื่อตั้งค่าการ import ข้อมูล

| 😭 Export & Import iSoftBox                                                                                                    | <u>_                                    </u> |
|----------------------------------------------------------------------------------------------------|----------------------------------------------|
| จากวันที่เลือก: 08/05/2560 🧮 ถึงวันที่ของระบบ: 08/05/2560 No. กลุ่มแฟ้มข้อมูล จากแฟ้มข้อมูล                                                                                                    | ทั้งหมด 🔺                                    |
| Path Center: 0:\                                                                                                    |                                              |
| ชื่อผู้ใช้งาพ: prosoft                                                                                                    |                                              |
| ชื่อเครื่อง: SASINAN-PC                                                                                                    |                                              |
| ชื่อราหข้อมูล: wins_stj2                                                                                                    |                                              |
| No. จากแฟ้มข้อง 🏹 iSoftBox Plant & WINSpeed Configuration 🔀                                                                                                    | รดิต เครดิต(วัน) 🔺                           |
|                                                                                                    | .00                                          |
| 2 Satusu asu SoftBox Plant                                                                                                    | .00                                          |
| 3<br>ส่วนติดต่อ []:\!\sers\Sasinan\Deskton\isoft-ST.!\ส่วนอดก้ายที่อ\ส่วนอดก้าย                                                                                                    | .00                                          |
| 4<br>5<br>พื่อรามข้อมอ wine sti2                                                                                                    | .00                                          |
| 6 เพื่อรายอ้อยอ (ไม่พิศาชี) IdbW/NS Corporate                                                                                                    |                                              |
|                                                                                                    | .00                                          |
| 8                                                                                                    | .00                                          |
|                                                                                                    | .00                                          |
| 10 Seconfiguration                                                                                                    | .00                                          |
|                                                                                                    | .00                                          |
|                                                                                                    |                                              |
| 14                                                                                                    | .00                                          |
| 15                                                                                                    | .00                                          |
| and a Carter Carte Sector Cate Cate Order A Start M Container Status & Parent E                                                                                                    |                                              |
| Aeudol Terreral and anona Checker and Analysis and Analysis and Analys | 08/05/2017 09:42:21                          |
| 🗋 Reset 🛛 🔁 Refresh 🛛 📥 Import 🚔 Export 🖉 Post IC 🐵 Post VAT 🛗 Post GL 🛛 🗞 Configure 🗖 Preview 🗍                                                                                                    | Lt Close                                     |

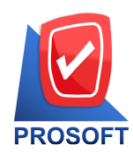

2571/1 ซอฟท์แวร์รีสอร์ท ถนนรามคำแหง แขวงหัวหมาก เขตบางกะปิ กรุงเทพฯ 10240 โทรศัพท์: 0-2739-5900 (อัตโนมัติ) โทรสาร: 0-2739-5910, 0-2739-5940 http://www.prosoft.co.th

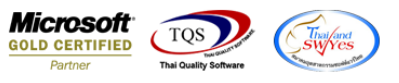

2. Click > Reset และระบุวันที่ของข้อมูล แล้ว Click > Refresh จะแสดงรายการที่จะนำข้อมูลเข้าทั้งหมด ตามตัวอย่างคือ 21

รายการ

#### <u>ตัวอย่าง</u>

| Fxport & Import iSoftBox                                                                                                    |                                                             |                                                   |                                |                       |                                         |
|----------------------------------------------------------------------------------------------------|-------------------------------------------------------------|---------------------------------------------------|--------------------------------|-----------------------|-----------------------------------------|
| จากวันที่เจือก: 08/05/2560<br>Path Center: C:\Users\Sasinan\<br>ชื่อผู้ใช้งาน: prosoft<br>ชื่อเครื่อง: SASINAN-PC<br>ชื่อรานข้อมูล: wins_stj2 | ถึงวันที่ของระบบ: 08/05/3<br>Desktop\isoft-STJ\ส่วนจดทั<br> | 2560 No. กลุ่มแฟ้มอัลมูล<br>ายบิล\<br>2<br>3<br>4 | จากแฟ้ม<br>R-20170410-000432HD | ขั้อมูล               | <ul> <li>ทั้งหมด</li> <li>21</li> </ul> |
| No. จากแพ็มข้อมูล<br>1<br>2                                                                                                    | รทัสเจ้าหนึ่                                                | ชื่อเจ้าหนึ่                                      | เบอร์ติดต่อ                    | วงเงินเครดิต เ<br>.00 | กรดิต (วัน) 🔺                           |
| 3                                                                                                    |                                                             |                                                   |                                | .00                   |                                         |
| 5                                                                                                    |                                                             |                                                   |                                | .00<br>.00            |                                         |
| 6                                                                                                    |                                                             |                                                   |                                | .00<br>.00            |                                         |
| 8                                                                                                    |                                                             |                                                   |                                | .00                   |                                         |
| 10                                                                                                    |                                                             |                                                   |                                | .00                   |                                         |
| 12                                                                                                    |                                                             |                                                   |                                | .00<br>.00            |                                         |
| 13<br>14                                                                                                    |                                                             |                                                   |                                | .00<br>00             |                                         |
| 15                                                                                                    |                                                             |                                                   |                                | .00                   | -                                       |
| 🚛 Vendor 🔼 Customer 🧔 G                                                                                                    | ìoods [ 資 Purchasr Order                                    | 📝 Sale Order 🌔 Stock f                            | 🖥 Customer Status 🛛 🍥          | Result 08/05/         | /2017 09:44:03                          |
| Reset Refresh 🔒 Imp                                                                                                    | ort 📫 Export 🖉 Pos                                          | st IC 🐵 Post VAT 🔡 Post GL                        | . Configure                    | view 🛛 🖣 Close        |                                         |

#### 3.Click > Import เพื่อรอการแสดงผลของข้อมูลที่นำเข้า

| ากวันที่เลือก: | 08/05/2560 🍱 ถึงวันที่ของระ    | มม: 08/05/2560 <b>โ</b> | Vo. กลุ่มแฟ้มร | ข้อมูล จากแฟ้มข้อมูล             | ทั้งหมด             |
|----------------|--------------------------------|-------------------------|----------------|----------------------------------|---------------------|
| Path Center:   | C:\Users\Sasinan\Desktop\isoft | -STJ \ส่วนลดท้ายบิล \   | 1 Invoice an:  | a AR-20170410-000432HD           | 21 .                |
| ชื่อผู้ใช้งาน: | prosoft                        |                         | 2              |                                  |                     |
| ชื่อเครื่อง:   | SASINAN-PC                     |                         | 3              |                                  |                     |
| รื่อรานข้อมจ:  | wins sti2                      |                         | 4              |                                  |                     |
|                | 2/ 2/ 2/ 2/                    |                         |                |                                  |                     |
| กดบ กลุ่มแ     | พมชอมูล แพมชอมูล               | รหส/เลขทเอกสาร          | สถานะ          | ศาลธบาย                          |                     |
| 1 สินค้า       | GM-20170410-000432D            | T BX01-AST-0042-8       | Success        | การบันทึกข้อมูลสำเร็จ            |                     |
| 2 สีนค้า       | GM-20170410-000432D            | T BX01-AST-0070-8       | Success        | การบันทึกข้อมูลสำเร็จ            |                     |
| 3 สินค้า       | GM-20170410-000432D            | T BX01-AST-0193-1       | Success        | การบันทึกข้อมูลสำเร็จ            |                     |
| 4 สีนค้า       | GM-20170410-000432D            | T BX01-KAU-0015-1       | Success        | การบันทึกข้อมูลสำเร็จ            |                     |
| 5 สินค้า       | GM-20170410-000432D            | T BX01-KAU-0081-1       | Success        | การบันทึกข้อมูลสำเร็จ            |                     |
| 6 สีนค้า       | GM-20170410-000432D            | T BX01-PHF-0001-1       | Success        | การบันทึกข้อมูลสำเร็จ            |                     |
| 7 สินค้า       | GM-20170410-000432D            | T BX01-PHF-0004-1       | Success        | การบันทึกข้อมูลสำเร็จ            |                     |
| 8 สินค้า       | GM-20170410-000432D            | T BX01-PHF-0007-1       | Success        | การบันทึกข้อมูลสำเร็จ            |                     |
| 9 สินค้า       | GM-20170410-000432D            | T BX01-PHF-0010-1       | Success        | การบันทึกข้อมูลสำเร็จ            |                     |
| 10 สีนค้า      | GM-20170410-000432D            | T BX01-PHF-0016-1       | Success        | การบันทึกข้อมูลสำเร็จ            |                     |
| 11 สินค้า      | GM-20170410-000432D            | T BX01-PHF-0018-1       | Success        | การบันทึกข้อมูลสำเร็จ            |                     |
| 12 สินค้า      | GM-20170410-000432D            | T BX01-PHF-0021-1       | Success        | การบันทึกข้อมูลสำเร็จ            |                     |
| 13 สินค้า      | GM-20170410-000432D            | T BX01-PHF-0022-1       | Success        | การบันทึกข้อมูลสำเร็จ            |                     |
| 14 สินอ้า      | GM-20170410-000432D            | T BX01-PHF-0023-1       | Success        | การบันทึกข้อมอสำเร็จ             |                     |
| 15 สินค้า      | GM-20170410-000432D            | T BX01-PTF-0007-1       | Success        | การบันทึกข้อมูลสำเร็จ            |                     |
|                | 🔼 Customer 🛛 🥥 Goods 🏻 資 Pi    | urchasr Order 🛛 📝 Sale  | e Order   S    | itock 👔 Customer Status 🧔 Result | 08/05/2017 09:44:33 |

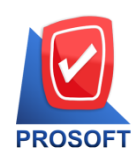

# บริษัท โปรซอฟท์ คอมเทค จำกัด

2571/1 ซอฟท์แวร์รีสอร์ท ถนนรามคำแหง แขวงหัวหมาก เขตบางกะปิ กรุงเทพฯ 10240 โทรศัพท์: 0-2739-5900 (อัตโนมัติ) โทรสาร: 0-2739-5910, 0-2739-5940 http://www.prosoft.co.th

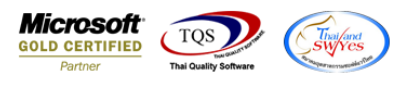

### 4.ตรวจสอบเอกสารที่หน้าจองายเชื่อ ตัวอย่างเอกสารที่มีส่วนลดท้ายบิล

| 🏹 ขายเชื่อ                         |                                     |                    |                      |              |                                  |            |            |               |                 |
|------------------------------------|-------------------------------------|--------------------|----------------------|--------------|----------------------------------|------------|------------|---------------|-----------------|
|                                    |                                     |                    |                      |              |                                  |            |            | Invoic        | e/Tax invoice   |
| รพัสลูกค้า                         | 01-PHF 🗾                            | บริษัท พี.เอช.ขู้  | )ตส์ จำกัด           |              | เลขที่ใบส่งขอ                    | a [V60040  | 306 💰      | วันที่ใบส่งขะ | as 10/04/2560 🗖 |
| ชื่อผู้ติดต่อ                      |                                     |                    |                      | -            | เลขที่ใบกำกัง                    | ⊿  ∨60040  | 306 💰      | วันที่ใบกำกั  | ม 10/04/2560 🔟  |
| ล้างถึง SO No.                     | <b>•</b>                            | ใบจ่ายสินค้า       |                      | -            | ล้างถึง App. I                   | վսօ.       | •          |               |                 |
| Customer PO                        | วันที่นับเครดิต เร                  | ารดิต (วัน) วันที่ | ครบกำหนด             | วันที่นัดชำง | ะ วันที่ก                        | กหนดส่ง    | ชนส่งโดย   |               | พนักงานชาย      |
|                                    | 10/04/2560 🧾                        | 30 10/             | /05/2560             | 17           | 1                                | / 🔳        |            |               |                 |
| No. รหัสสิน                        | เค้า ชื                             | ้อสินค้า           | คลัง                 | ที่เก็บ      | หน่วยนับ                         | จำนวน      | ราคา/หน่วย | ส่วนลด        | จำนวนเงิน 🔺     |
| BX01-PHF                           | -0023-1 กล่องนอก กล่อง              | ปูไทย ส่งนอก       | DW                   | DW           | ใบ                               | 200.00     | 17.5000    |               | 3,500.00        |
| 2 BX01-PHF                         | <sup>-</sup> -0022-1 กล่องนอก กล่อง | ปูไทย 20 บาท ระ    | สสาหร่ DW            | DW           | ใบ                               | 200.00     | 20.0500    |               | 4,010.00        |
| 3 BX01-PHF                         | -0018-1 กล่องนอก กล่อง              | ปูไทย20บาท รสะ     | สาหร่า DW            | DW           | ใบ                               | 300.00     | 14.5500    |               | 4,365.00        |
| 4 BX01-PHF                         | -0021-1 กล่องนอก กล่อง              | ปูไทย 20 บาท ระ    | สปลา <del>ห</del> DW | DW           | ใบ                               | 327.00     | 20.0500    |               | 6,556.35        |
| 5 BX01-PHF                         | -0016-1 กล่องนอก กล่อง              | ปูไทย20บาท รสะ     | ปลาหง <b>์</b> DW    | DW           | ใบ                               | 300.00     | 14.5500    |               | 4,365.00        |
| 6 BX01-PHF                         | -0010-1 กล่องนอก กล่อง              | ปูไทย 5 บาท รสะ    | สาหร่า DW            | DW           | ใบ                               | 600.00     | 24.7000    |               | 14,820.00       |
| 7 BX01-PHF                         | -0004-1 กล่องนอก กล่อง              | ปูไทย 5 บาท รสะ    | สาหร่า DW            | DW           | ใบ                               | 536.00     | 16.0000    |               | 8,576.00 🗸      |
| ₹_ 3- 3- 0                         | 2                                   |                    |                      |              |                                  |            | จำนว       | วนเงินรวม[    | 119,139.35      |
|                                    | -                                   |                    |                      | ส่วา         | <b>∔ลดการค้</b> า                | 2%         |            | 2,382.79      | 116,756.56      |
| ตัดเงินมัดจำ                       |                                     |                    |                      |              |                                  | .00        | [          | 116,756.56    |                 |
| ฐานงาษี                            |                                     |                    |                      |              | <br>116,756.56 อัตราภาษี(%) 7.00 |            |            | 8,172.96      |                 |
| รวมทั้งสิ้น                        |                                     |                    |                      |              |                                  | 124,929.52 |            |               |                 |
|                                    |                                     | A                  |                      |              |                                  |            |            |               |                 |
|                                    | More Description                    | 🚄 Deposit 🧕        |                      | GL 🕘 Hi      | story                            |            |            |               |                 |
| New Save X Delete Copy Brint Close |                                     |                    |                      |              |                                  |            |            |               |                 |